## **ICCOC Grade Publishing Instructions**

You can change, override and publish midterm and final grades for all or part of your course roster. Changes made in the Grade Publish application are **not saved until they are published**.

- 1. Open the course for which you would like to publish grades. A grading scheme must be enabled in your course.
- **2.** In the Course Navigation, click on the **Grade Publish** link.

| Groups   | People               |
|----------|----------------------|
| Calendar | LockDown<br>Browser  |
| æ        | Grade Publish        |
| Inbox    | Dropout<br>Detective |
| Help     | Bookshelf®           |
|          | Library Services     |
|          | Settings             |
|          |                      |
|          |                      |

3. If you have left the Grade Publish application to make changes in the Gradebook and have returned to the Grade Publish application, then you may need to "sync" the grades upon entering. Please check the grades to be sure they have updated.

|                                                                                                    |                                                                                                    | ProSe                                                                                 | <b>CIV</b> by INSTRUCTURE                                             |
|----------------------------------------------------------------------------------------------------|----------------------------------------------------------------------------------------------------|---------------------------------------------------------------------------------------|-----------------------------------------------------------------------|
| Grade Publish                                                                                                    | Sync                                                                                                    | ပ္မွာ Grades                                                                          | Publish                                                               |
| A grading scheme must be enabled for your course. Click Midterm or Final to begin the pr<br>grades or override grades of "U" or "Q," you must enter the last date the student participa<br>tool will pop up. You may select one of the following: any date from the calendar, "Today's<br>course) or "Never Attended" (i.e. never participated in the course). "Never Attended" will s<br>"I," then you need to enter a future completion date. Click Publish to submit grades. | rocess. Grades of "F" will be high<br>ted in the course. Click on the b<br>s Date," "Last Activity Date" (i.e.<br>show a null date of 01/01/1970 | nlighted yellow. To<br>ox to enter the da<br>last date student<br>. If you enter an o | o publish "F"<br>ate. A calendar<br>accessed the<br>override grade of |

Select **MIDTERM** or **FINAL** for the type of grades that you will be submitting.

| Grade Type: MIDT | ERM FINAL |
|------------------|-----------|
| Canvas Grade     | Override  |
|                  | •         |
|                  | •         |
|                  | •         |

Once you select either Midterm or Final, you will have access to the dropdown box for the **Override** grade field as well as the **Publish** button.

5. Review your Student Roster and select students for which grades will be published. You may select one student, multiple students or all students. The default when you enter the Grade Publish application is that all students are checked to be published.

| Student Roster                    |                                                                                  |                                                                                                    | Grade Type: MIDTE                                                                             | ERM FINAL                                                                                |
|-----------------------------------|----------------------------------------------------------------------------------|----------------------------------------------------------------------------------------------------|-----------------------------------------------------------------------------------------------|------------------------------------------------------------------------------------------|
| ✓ Student                         | Most Recent Submission                                                           | Last Activity Date                                                                                              | Canvas Grade                                                                                  | Override                                                                                 |
| Student Roster Select All Student | <ul> <li>The nigh</li> <li>The stud</li> <li>The Grad</li> </ul>                 | "Most Recent Sub<br>tly.<br>"Last Activity Date<br>ent accessed the c<br>"Canvas Grade" is<br>debook.           | mission" dates v<br>" reflects the las<br>ourse.<br>pulled directly f                         | will be refreshed<br>at date the<br>from the                                             |
| Select One                        | <ul> <li>Instr<br/>is pu<br/>char<br/>grac<br/>prac<br/>grac<br/>grac</li> </ul> | uctors have the op<br>ublished. The "Ove<br>nges to the Gradeb<br>le to the files sent t<br>tice to ensure that | tion to "Override<br>rride" grade doo<br>ook; it only sub<br>o the colleges.<br>the Gradebook | e" the grade that<br>es not make any<br>mits this override<br>It is best<br>reflects the |
|                                   | Ove<br>Pub<br>"Fin                                                               | rride grades will co<br>lish Tool; to see the<br>al" button.                                                    | ntinually show i<br>em, select the "I                                                         | n the Grade<br>Nidterm" or                                                               |
|                                   | Spe<br>Q =<br>U =                                                                | <b>cial Override Grad</b><br>Fail in Pass/Fail Co<br>Fail in Pass/Fail Co                                       | <b>des for specific</b><br>ourse - ILCC, N<br>ourse - SWCC                                    | <b>c colleges:</b><br>IACC, WIT                                                          |

## 5. Continued

## Dates must be entered for F, U, Q and I grades in order to publish them.

Grades of "F" will be highlighted yellow. To publish "F" grades or publish override grades of "U" or "Q," enter the last date the student participated in the course. Note: If you try to publish all grades and you have students highlighted in yellow, none of the grades will be published.

Click on the "Last Activity Date" box to enter the date; a calendar tool will pop up. Select one of the following:

- Any date from the calendar, •
- "Today's Date," •
- "Last Activity Date" (i.e. last date student accessed the course), or •
- "Never Attended" (i.e. never participated in the course). "Never Attended" will show a null date of 01/01/1970.

If an override grade of "I" is entered, a future completion date must be selected. Once coursework is completed and graded, submit a Grade Change Form.

| Student | Most Recent Submission | Last Activity Date       | Canvas Grade | Override |
|---------|------------------------|--------------------------|--------------|----------|
|         | 06/03/2018             | 06/03/2018               | 95.6 (A)     |          |
|         | 06/02/2018             | 06/03/2018               | 100.0 (A)    |          |
|         | 06/02/2018             | 06/04/2018               | 86.7 (B)     |          |
|         | 06/03/2018             | 06/04/2018               | 102.2 (A)    |          |
|         | 06/03/2018             | 06/03/2018               | 104.4 (A)    |          |
|         | 06/03/2018             | 06/03/2018               | 84.4 (B)     |          |
|         |                        | Enter Last Date Attended | 0.0 (F)      |          |
|         | 06/03/2018             | 06/04/2018               | 88.9 (B)     |          |
|         |                        | Enter Last Date Attended | 0.0 (F)      |          |

A grading scheme must be enabled for your course. Click Midterm or Final to begin the process. Grades of "F" will be highlighted yellow. To publish "F"

6.

**Click Publish**